## Stornieren einer Zahlung per EC-Gutschrift | Anwendung

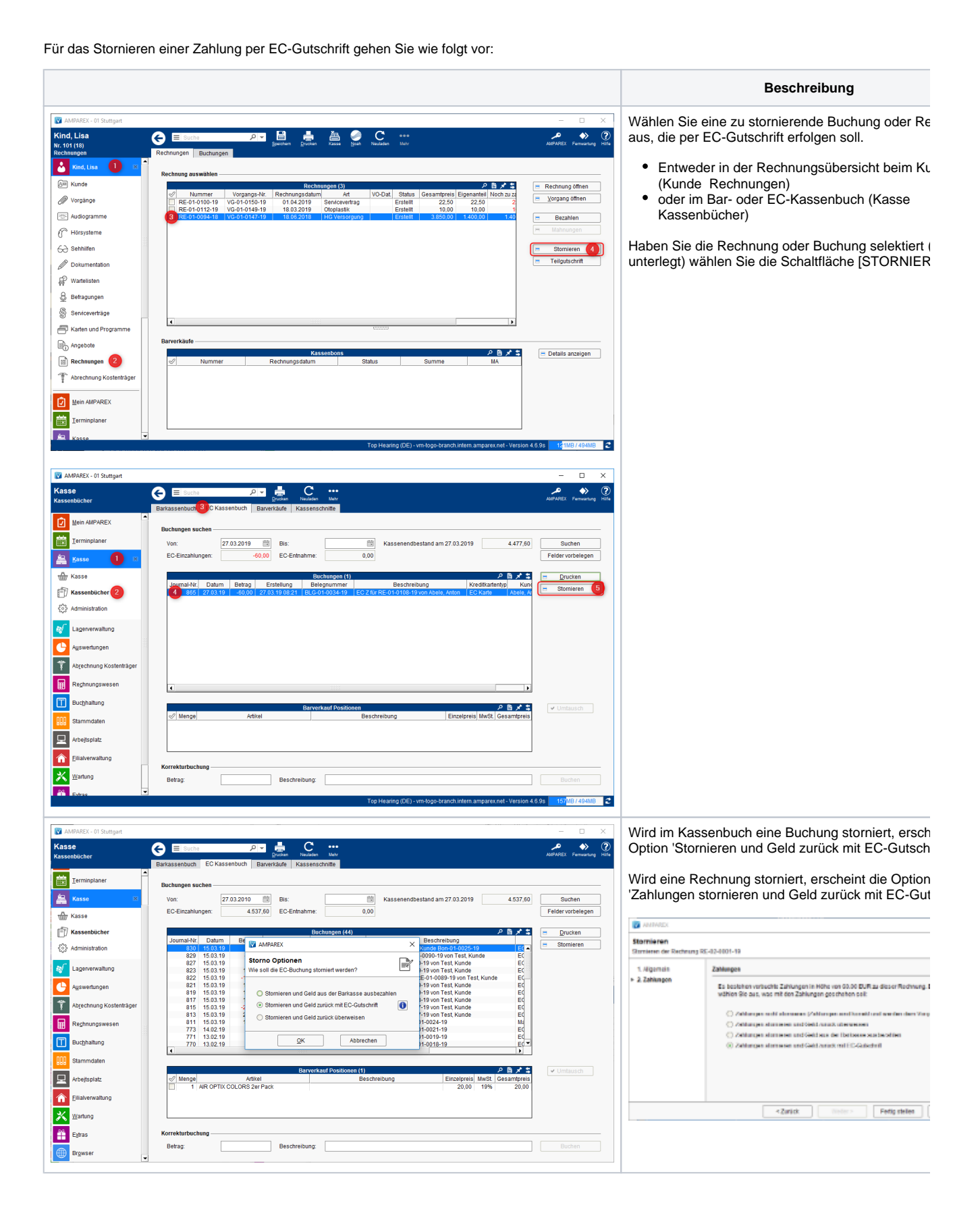

## Stornieren einer Zahlung per EC-Gutschrift | Anwendung

| tpreis:60,00 €<br>7 Karte einstecken       |                                                                                                    |                                                                                                    |                                                                                                    |                                                                                                    | Abbrechen                                                                                                    |
|--------------------------------------------|----------------------------------------------------------------------------------------------------|----------------------------------------------------------------------------------------------------|----------------------------------------------------------------------------------------------------|----------------------------------------------------------------------------------------------------|----------------------------------------------------------------------------------------------------|
| 9 Start Gutschrift 1                       | Setrag: 60.00                                                                                        |                                                                                                    |                                                                                                    |                                                                                                    |                                                                                                    |
| 9 Registrierung OK,<br>7 Start Registrieru | Terminal: 5405543<br>ng                                                                              | 9                                                                                                    |                                                                                                    |                                                                                                    |                                                                                                    |
|                                            |                                                                                                    |                                                                                                    |                                                                                                    |                                                                                                    |                                                                                                    |
|                                            |                                                                                                    |                                                                                                    |                                                                                                    |                                                                                                    |                                                                                                    |
|                                            |                                                                                                    |                                                                                                    |                                                                                                    |                                                                                                    |                                                                                                    |
|                                            |                                                                                                    |                                                                                                    |                                                                                                    |                                                                                                    |                                                                                                    |
|                                            |                                                                                                    |                                                                                                    |                                                                                                    |                                                                                                    |                                                                                                    |
|                                            |                                                                                                    |                                                                                                    |                                                                                                    |                                                                                                    |                                                                                                    |
|                                            |                                                                                                    |                                                                                                    |                                                                                                    |                                                                                                    |                                                                                                    |
|                                            | ttpreis:60,00 €<br>Katte einstecken<br>Start Gutschrift 1<br>Registrierung OK,<br>Start Registrierun | tpreis:60,00 €<br>Katte einstecken<br>Start Gutschrift Betrag: 60.00<br><br>Registrierung OK, Terminal: 5405543<br>Start Registrierung | tpreis:60,00 €<br>Facte einstecken<br>9 Start Gutschrift Betrag: 60.00<br><br>P Registrierung OK, Terminal: 54055439<br>9 Start Registrierung | tpreis:60,00 €<br>Facte einstecken<br>9 Start Gutschrift Betrag: 60.00<br><br>P Registrierung OK, Terminal: 54055439<br>9 Start Registrierung | tpreis:60,00 €  Fatte einstecken Start Gutschrift Betrag: 60.00  Registrierung OK, Terminal: 54055439 Start Registrierung |

Sie werden danach aufgefordert, die Karte des Kur das EC-Terminal zu stecken.

Wurde die Zahlung am selben Tag durchgeführt, d nur eine einzelne EC-Zahlung über den Gesamtbe (also keine gemischte Zahlung mit z. B. EC und Ba wird versucht eine EC-Rückbuchung (EC-Storno) durchzuführen. Liegt die Zahlung schon länger zur war die Zahlung keine EC-Zahlung bzw. eine gemi Zahlung, dann wird über den Gesamtbetrag eine E Gutschrift angestoßen.

Nachdem der Kunde seine Karte gesteckt hat und die EC-Gutschrift erfolgreich durchgeführt wurde, wird im EC-Kassenbuch die EC-Gutschrift angezeigt. Im Buchungsjournal (Buchhaltung) wird die stornierte Rechnung mit der zugehörigen EC-Gutschrift angezeigt.